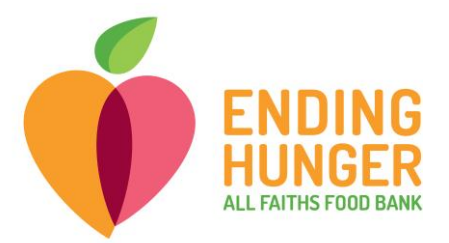

## Link2Feed New Client Registration Quick Guide (non-TEFAP)

## Please call Erin EverGreen at 941.379.6333 x143 if you need help.

- 1) Log in to Link2Feed.
  - Open either Chrome, Firefox, or Safari (if Mac user) browser (Internet Explorer will not work!)
  - Type **portal.link2feed.com** into the address bar
  - Log in using the predefined volunteer account.
    - i. You don't need to log in with your email address.
    - ii. All tablets have been programmed with usernames
    - iii. Log in using the predefined volunteer account and password.
    - iv. Please just click the email field to log in.
- 2) Select organization from the dropdown; you can type the name of the organization in the bar instead of scrolling down.

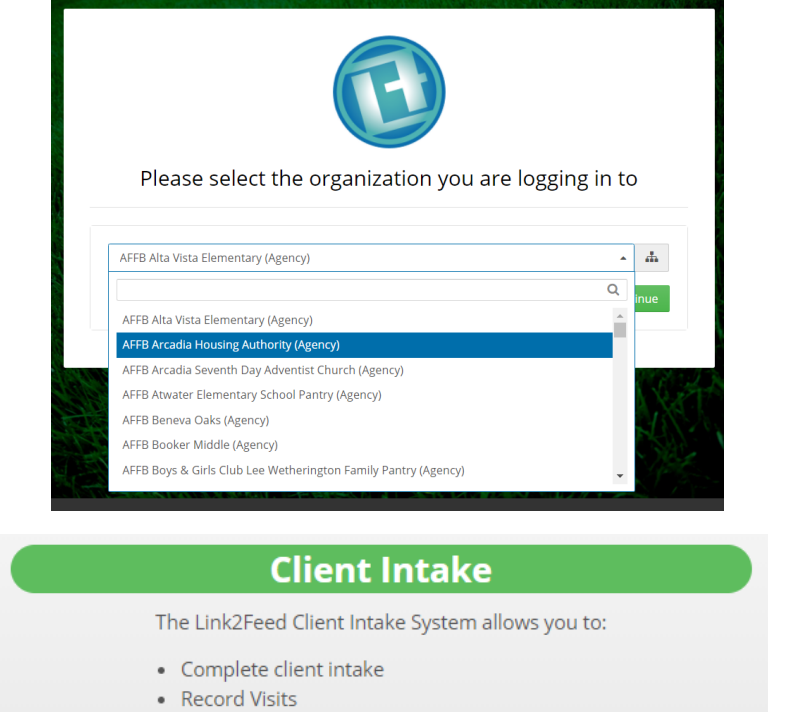

• Report on client demographics and usage patterns

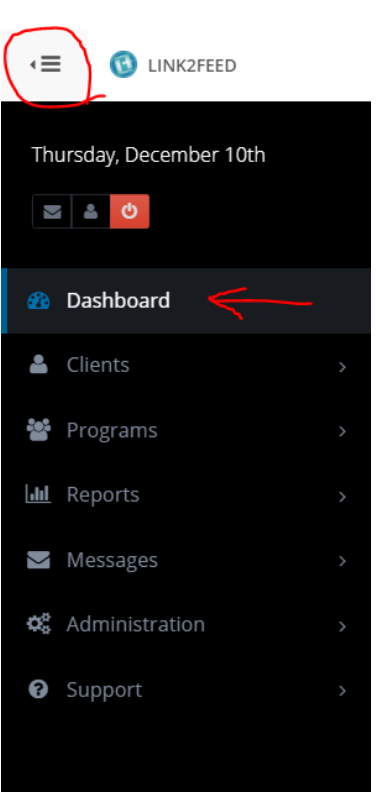

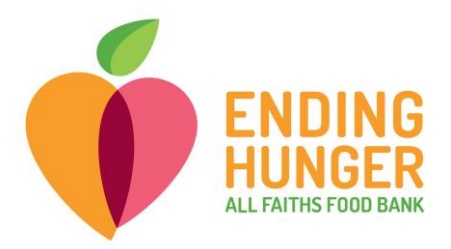

3) Access New Client registry by clicking "Client Intake", then Dashboard.

| Search for Clients By                  | <b>९</b> , Client ID | 🛗 Date of Birth | 🛎 Name | <b>♀</b> Address | 📞 Phone |  |
|----------------------------------------|----------------------|-----------------|--------|------------------|---------|--|
| <b>A</b>                               |                      |                 |        |                  |         |  |
| New Client         New Anonymous Visit |                      |                 |        |                  |         |  |

 $\rightarrow$  Before creating a new client, **make sure to first search** for the client by using the **search bar** directly above the New Client button to avoid creating duplicates.

- Try searching by first name, then last. You can also search by partial words. (i.e., if the client's name is Buffy Williams, type in "buf wil")
- Or search by date of birth in the following format: mm/dd/yyyy.
- 4) If the client you are looking for does not come up, click "+ New Client" underneath the search bar.
- 5) Choose "Specific Date" and enter the date of the pantry where the client attended.
  - If you are registering a client on the same day as the pantry, use "Today" option from drop-down for "First Visit".
- 6) Then enter client name, date of birth, gender, and marital status.
  - Always click "Yes" for "Verbal Consent to Record Information".
- 7) Always click "Yes" for "Verbal Consent to Record Information."
- 8) Enter Date of Birth (DOB).
  - If client DOB is unspecified, type in "01/01/[estimated year]," and select the "Is Date of Birth Estimated?" box beneath.

✓ Is Date of Birth Estimated?

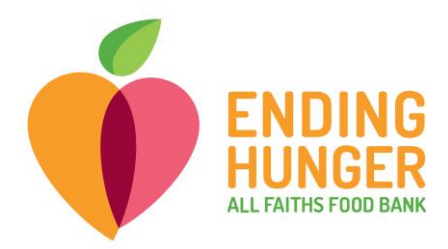

| A New client records will be removed in 72 hours if not completed. Complete this record by completing all numbered tabs. |                            |                        |  |  |  |  |  |  |
|----------------------------------------------------------------------------------------------------|----------------------------|------------------------|--|--|--|--|--|--|
| * First Visit                                                                                                    | •                          | Status<br>Pending      |  |  |  |  |  |  |
| * Last Name                                                                                                    |                            | * First Name           |  |  |  |  |  |  |
| * Date of Birth                                                                                                    | Age                        | * Gender Identity      |  |  |  |  |  |  |
| Is Date of Birth Estimated?                                                                                              |                            |                        |  |  |  |  |  |  |
| * Verbal Consent to Record Inform                                                                                        | nation                     |                        |  |  |  |  |  |  |
| * Marital Status                                                                                                    | Separated                  | ◯ Didn't Ask           |  |  |  |  |  |  |
|                                                                                                    | <ul> <li>Single</li> </ul> | O Don't Know           |  |  |  |  |  |  |
| <ul> <li>Married</li> </ul>                                                                                              | Widowed                    | O Prefer Not to Answer |  |  |  |  |  |  |

- 9) Enter address as listed.
  - Once you begin entering the address, suggested addresses will appear in a dropdown. If you can find the correct address from the drop-down list, go ahead click on it. You will see that the information fields for address are automatically populated\*. Occasionally you may need to manually enter information for an address the database cannot locate.

\*When the database automatically populates an address, it sometimes inputs incorrect city names (e.g., "North Sarasota", "Kensington Park" as opposed to "Sarasota").

• If no address is listed, check the box underneath the address field that says

No Fixed Address

Prefer Not to Answer

10) Ignore fields for "Email Address" and "Phone Number".

11) Complete "Referred By" and "Ethnicity" sections as listed.

• For "Ethnicity", you can select as many options as applicable.

| * Ethnicity                       |                                |                      |
|-----------------------------------|--------------------------------|----------------------|
| Alaska Native / Aleut / Eskimo    | Hispanic / Latino              | Didn't Ask           |
| American Indian / Native American | Middle-Eastern / North-African | Don't Know           |
| Asian                             | Pacific Islander               | Prefer Not to Answer |
| Black / African American          | White / Anglo                  |                      |
|                                   |                                |                      |

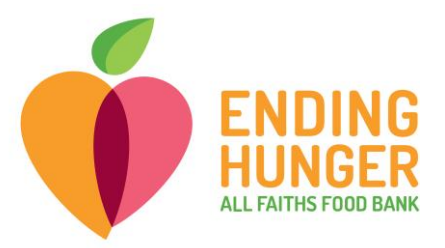

12) "Self-Identifies as" section should only be used to note whether the client is a **"Veteran " or has any disability.** If the client is not a Veteran or is not disabled, select "None.".

| * Self-Identifies As |            |                      |
|----------------------|------------|----------------------|
| Disability           | None       | Don't Know           |
| Veteran              | Didn't Ask | Prefer Not to Answer |

13) **Before moving on to the next page**, add other household members one at a time using the blue "+ Add" button at the bottom of the first page.

| ehold Members                                                                                                  |                                                                                                    |                                             |                 |
|----------------------------------------------------------------------------------------------------|----------------------------------------------------------------------------------------------------|---------------------------------------------|-----------------|
|                                                                                                    | Relationship                                                                                                    | Gender Age                                  | Date of Birth   |
| Household Member In                                                                                            | fo                                                                                                    |                                             | ×               |
| * Last Name                                                                                                    |                                                                                                    | * First Name                                |                 |
| * Date of Birth                                                                                                | Age                                                                                                    | * Gender Identity                           | * Relationship  |
| mm-dd-yyyy                                                                                                    |                                                                                                    |                                             | ▼ Select Type ▼ |
| Is Date of Birth Estimated?                                                                                    |                                                                                                    |                                             |                 |
| * Ethnicity                                                                                                    |                                                                                                    | * Self-Identifies As                        |                 |
| Alaska Native / Aleut /<br>Eskimo<br>American Indian / Native<br>American<br>Asian<br>Black / African American | <ul> <li>Hispanic / Latino</li> <li>Middle-Eastern / North-<br/>African</li> <li>Pacific Islander</li> <li>White / Anglo</li> <li>Didn't Ask</li> </ul> | Disability<br>Veteran<br>None<br>Didn't Ask | Don't Know      |

- If you are doing paper registration, additional household member information is located on the back of the registration form.
- A pop-up will appear requiring more details.

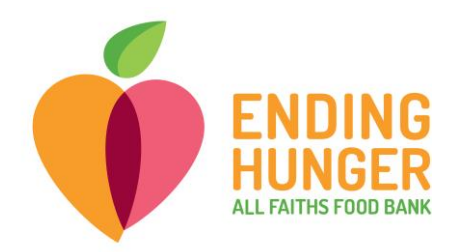

Possible Duplicate

## Possible Duplicate

| A Possible Duplicate                 |                                         |                              |              |                                         |            |  |  |  |
|--------------------------------------|-----------------------------------------|------------------------------|--------------|-----------------------------------------|------------|--|--|--|
| Client ID # 4723722                  |                                         | A Possible Duplicate         |              |                                         |            |  |  |  |
| Firs                                 | First Name Dummy                        |                              | Client ID #  | 4723722                                 |            |  |  |  |
| Las                                  | st Name                                 | Account                      |              | First Name                              | Dummy      |  |  |  |
| Da                                   | te of Birth                             | 11-03-1993                   |              | Last Name                               | Account    |  |  |  |
| Address 8451 Gardens Cir<br>Sarasota |                                         | 8451 Gardens Cir<br>Sarasota |              | Date of Birth                           | 11-03-1993 |  |  |  |
| Florida<br>34234<br>United States    |                                         |                              | Address      | Arcadia<br>Florida<br>United States     |            |  |  |  |
| ŀ                                    | lousehold Members                       |                              |              | No other household members found        |            |  |  |  |
|                                      | Name                                    | Date of Birth                | Relationship | No visits found.                        |            |  |  |  |
| <b>±</b>                             | Loulou Test                             | 02-02-2018                   | Child        |                                         |            |  |  |  |
| 4                                    | Test Account                            | 12-01-1990                   | Friend       | Is this the client you are looking for? |            |  |  |  |
| No v                                 | No visits found.                        |                              | _            | E View                                  |            |  |  |  |
|                                      | Is this the client you are looking for? |                              |              |                                         |            |  |  |  |
|                                      | ✓ Yes × No                              |                              |              |                                         |            |  |  |  |

- If the additional household member already exists in the database, you will receive an alert stating that a "Possible Duplicate" has been found. Click to view the profile.
  - i. If multiple names show up, you will need to review each possible duplicate.
- If the client information matches, click "Yes" to select the client and click "Move" to add client to the household.
- If the information does not match, click "No" and it will dismiss and close out the client profile.

14) Click Save & Next.

• If you missed any required fields, you will be required to complete them before moving forward.

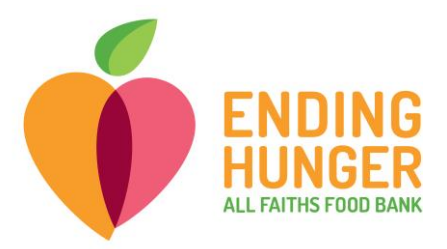

15) Complete income information and check applicable services for **each household member**.

| Test Account<br>Primary                                                       | ( <b>21 years old</b> )<br>Income Type                                                        | Monthly Amount                                                                                                    |                                                              |
|-------------------------------------------------------------------------------|-----------------------------------------------------------------------------------------------|----------------------------------------------------------------------------------------------------|--------------------------------------------------------------|
| •                                                                             | Disability                                                                                    | <b>~</b> \$                                                                                                    | 1500.00                                                      |
| + Add<br>Test Account is<br>☐ Free or R<br>☐ Low-Inco<br>✔ Medicaid<br>☐ None | receiving the following:<br>educed School Lunch<br>me Home Energy Assistance Program (LIHEAP) | <ul> <li>Supplemental Assistance for Wome<br/>Children (WIC)</li> <li>Supplemental Nutrition Assistance<br/>Food Stamps)</li> <li>Supplemental Security Income (SSI)</li> <li>Temporary Assistance to Needy Fair</li> </ul> | en, Infants and<br>Program (SNAP) (aka<br>)<br>milies (TANF) |

- Click "Add" under the household member's name to add a source of income. Then select "Income Type" from the drop-down.
- Add monthly amount received after tax.
- Whichever income source is **the highest** should be designated "**Primary**." You can select **only one income source as the "Primary."**
- Check if household members receive any of the listed benefits. Please make sure to select "None" to indicate no benefits are received.

16) Click "Save & Next" at the bottom of page.

## The final tab is the "Services" page where you should record a visit for the client whose intake you have just completed.

• Beneath the "Household Summary", you will find one or more blue boxes with pantry names. Click the name of the corresponding pantry.

New TEFAP Mobile Pantry

**New Fresh Produce Program** 

\*Make sure to select the correct pantry.

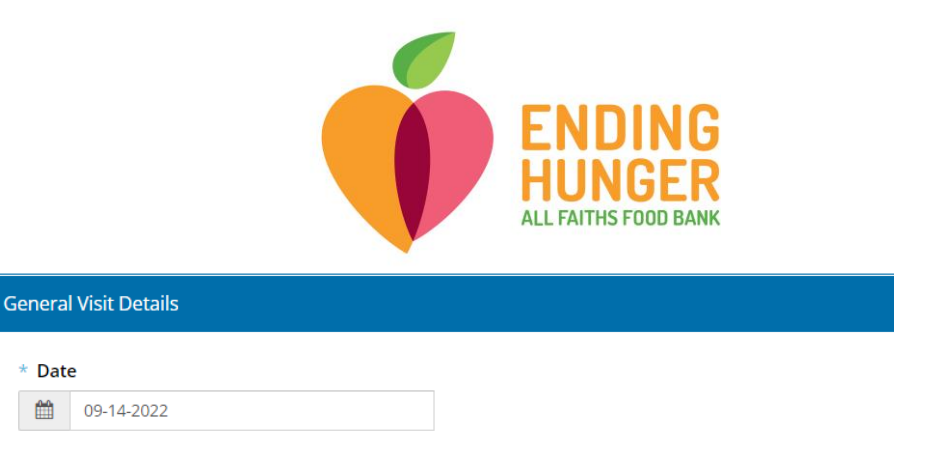

- **If backdating a visit entry**, under "General Visit Details", adjust the date to match the date the client visited the pantry.
- Always leave all names checked for household members receiving service for the visit.

| Who from the household is receiving services for this visit? |                |  |  |  |  |  |
|--------------------------------------------------------------|----------------|--|--|--|--|--|
| ✔ Carolina Test 🕑 Loulou Test                                | ✓ Test Account |  |  |  |  |  |

17) Click 'Save" at the very bottom of the page to log the visit.

• At the bottom of the "Services" page, you will see a list of previously recorded visits, in case you need to double-check whether you already recorded one.

18) Issue a client card\* on the spot if you are doing live registration. Client name and ID number can be found in the upper right corner of the profile.

| < ≡ 🚯 LINK2FEED                        | 🛔 AFFB Atwater Elen                                         | nentary                                                      |  |   |  |   | Search | 4          | <b>4</b> 2 | М    | Carolina |
|----------------------------------------|-------------------------------------------------------------|--------------------------------------------------------------|--|---|--|---|--------|------------|------------|------|----------|
| Tuesday, June 22nd                     | • Alert 1 ×                                                 |                                                              |  |   |  |   |        |            |            |      |          |
| <b>3 4 0</b>                           | Last Updated: 04<br>TEFAP filed 4/29/2<br>Proxy: John Smith | Last Updated: 04-29-2021 @ 10:31 AM<br>TEFAP filed 4/29/2021 |  |   |  |   |        |            |            |      |          |
| 🚯 Dashboard                            | r toxy, joint bind                                          |                                                              |  |   |  |   |        |            |            |      |          |
| 🚢 Clients >                            | PERSONAL                                                    |                                                              |  |   |  |   |        |            |            |      |          |
| 嶜 Programs >                           | 4                                                           |                                                              |  |   |  |   |        |            |            |      | ÷        |
| Lill Reports >                         | Services                                                    | ew Mode                                                      |  |   |  |   | Te     | st, Caroli | na 🔒       | 4723 | 722 -    |
| Messages >                             |                                                             |                                                              |  |   |  |   |        |            |            |      |          |
| <b>Q</b> <sup>®</sup> Administration → | 🖶 Househo                                                   | ld Summary                                                   |  | • |  | _ |        |            |            |      |          |

\*Only the "primary client" can receive a client card.

If the client is **not** a "primary client," you will see the indicator appear underneath the client's name and ID.

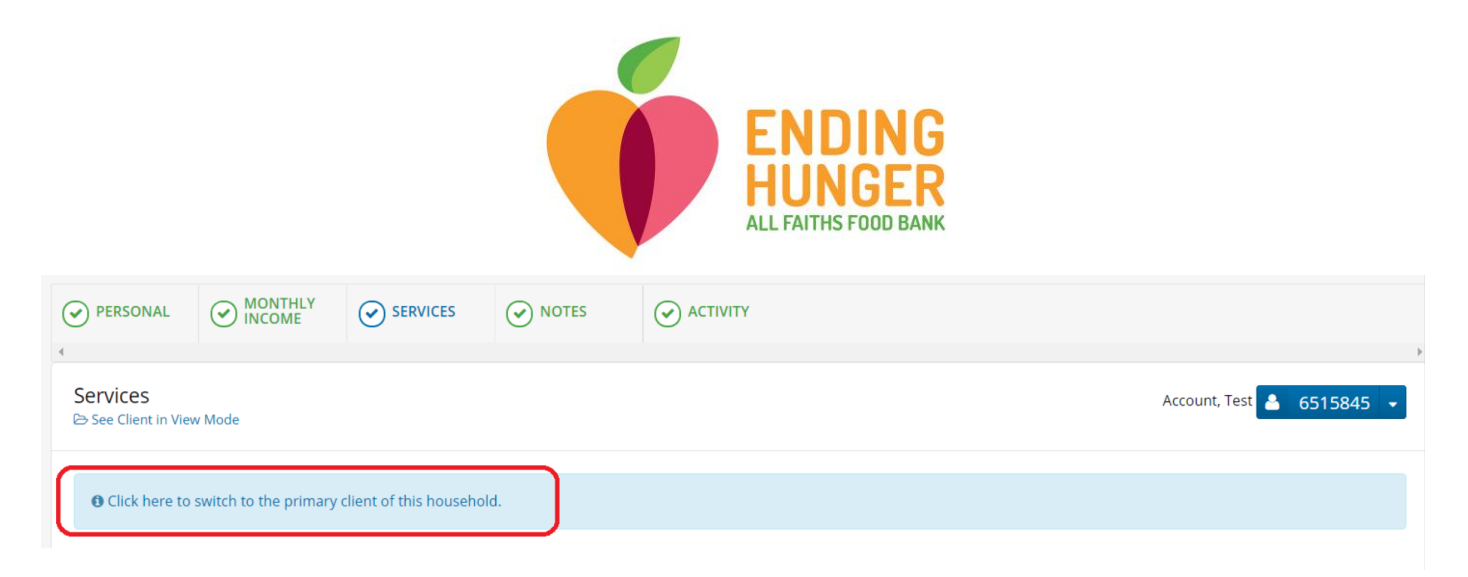

\*Please click on the blue banner to switch to the "primary client."

19) Registration is complete!